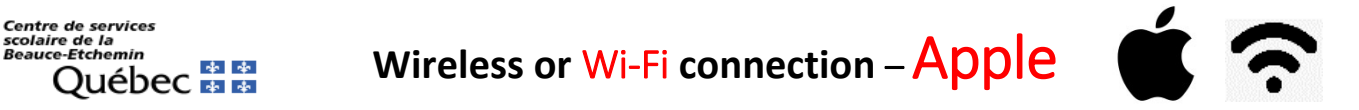

This document is available to help you configure different devices, such as cell phones (iPhone) and tablets (iPad).

## It is not possible to give you a setup procedure for every device. These instructions may not apply exactly to your device, but will serve as a guide.

Posibles iconos que representan la conexión inalámbrica (Wi-Fi) :

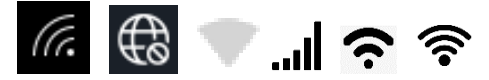

Se fier

## Apple

Here is the path to follow for your iOS cell phone or tablet (*iPad, iPhone, etc.*): Settings -> Wi-Fi

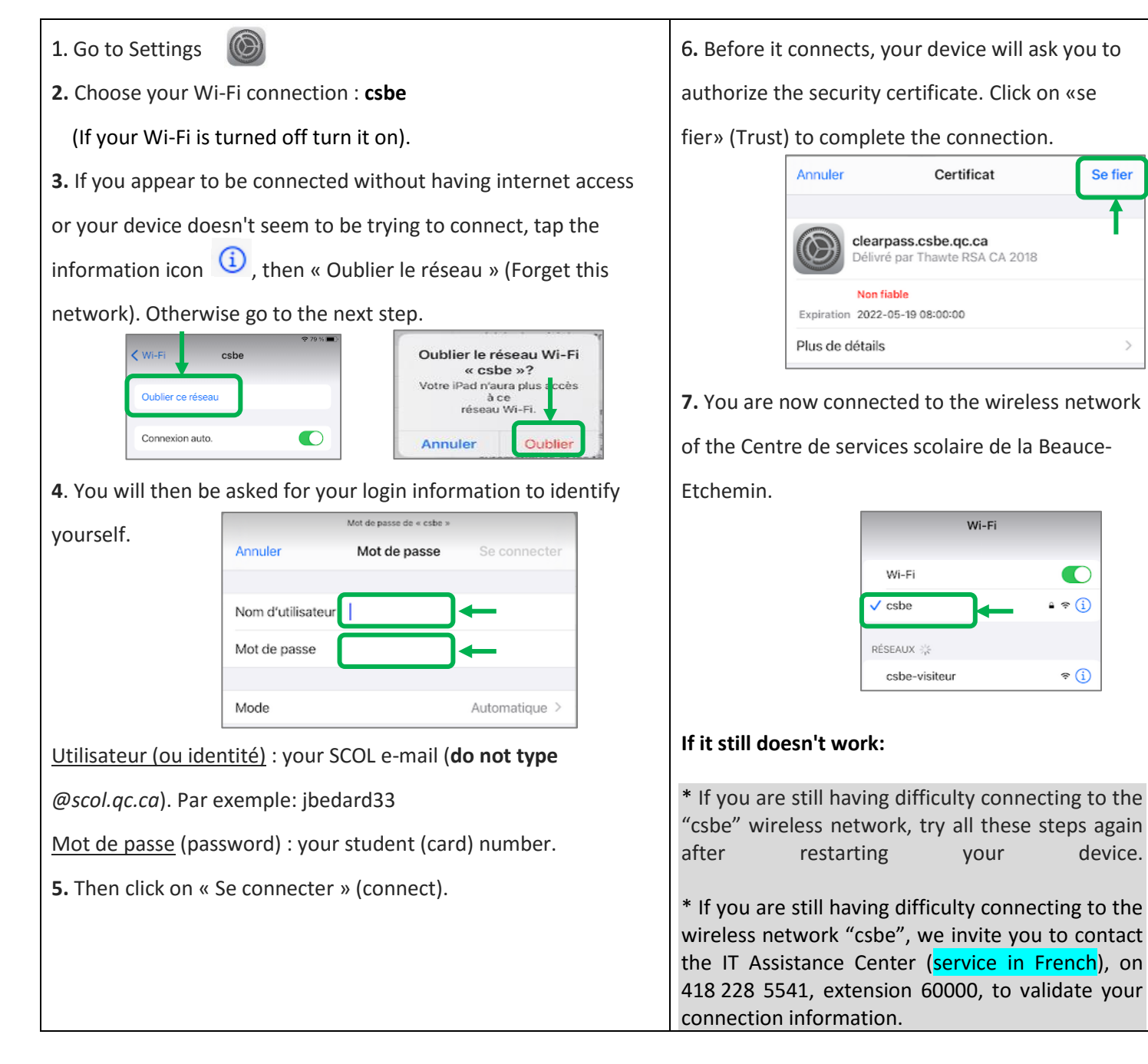